## Create/Install Docker VM

| 😸 freenas - FreeNAS-11.1-U5 (8 🗙 Config | guring Network Interfaces in 🗙 🛛 🗛 80 | 80 port is inaccessible · Isst 🗙 🛛 🖸 Pro | oblem loading page                                                                                                    | ×   +                |               |
|-----------------------------------------|---------------------------------------|------------------------------------------|----------------------------------------------------------------------------------------------------|----------------------|---------------|
| ← → ① ③ 월 192.                          | 168.1.98                              |                                          | 🖸 🕁 C                                                                                                    | ⓐ ■ ⊪∖               | = * •         |
| <b>FreeNAS</b>                          |                                       |                                          |                                                                                                    | ()                   | systems       |
| Account System Tasks Network            | Storage Directory Sharing             | Services Plugins Jails                   | VMs Reporting                                                                                                    | Wizard Support       | Guide Warning |
| expand all collapse all                 | VMs                                   |                                          |                                                                                                    |                      |               |
| E Account                               | VMs Devices Docker1 x                 |                                          |                                                                                                    |                      |               |
| 🛃 🗱 Groups                              | Add VM                                |                                          |                                                                                                    |                      |               |
| is_derayo                               |                                       |                                          |                                                                                                    |                      |               |
| 2* Add User                             | Name Description                      | Info Virtual CPUs                        | Memory Size (MiB) Boot I                                                                                                    | Method VM Type       | Autostart     |
| A View Lisers                           | Docker1 Docker1                       | State: STOPPED 2                         | 4096 GRU                                                                                                    | 3 Container Provider | true          |
| Svetem                                  | 0.111/01                              |                                          |                                                                                                    |                      |               |
| Tasks                                   | Add VM                                |                                          | ~~~                                                                                                    |                      |               |
| + se Network                            |                                       |                                          |                                                                                                    |                      |               |
| + Storage                               | VM Type:                              | Docker VM                                |                                                                                                    |                      |               |
| Directory Service                       |                                       |                                          |                                                                                                    |                      |               |
| E 🔂 Sharing                             | Name:                                 |                                          |                                                                                                    |                      |               |
| E P Services                            | Descripti                             | on:                                      | a di la caracterizza di la caracterizza di la carac |                      |               |
| 🗄 🛖 Plugins                             |                                       |                                          |                                                                                                    |                      |               |
| 🛨 🎹 Jails                               | Virtual Cl                            | PUs: 1                                   | (i)                                                                                                    |                      |               |
| Q VMs                                   |                                       |                                          |                                                                                                    |                      |               |
| Reporting                               | Memory                                | Size (MiB):                              |                                                                                                    |                      |               |
| Cuide                                   | Autostar                              |                                          |                                                                                                    |                      |               |
| 👕 Wizard                                | Autosta                               |                                          |                                                                                                    |                      |               |
| Display System Processes                | ок                                    | Cancel                                   |                                                                                                    |                      |               |
| Shell                                   |                                       |                                          |                                                                                                    |                      |               |
| Log Out                                 |                                       |                                          |                                                                                                    |                      |               |
| Sis Reboot                              |                                       |                                          |                                                                                                    |                      |               |
| Shutdown                                |                                       |                                          |                                                                                                    |                      |               |

## Create Docker VM

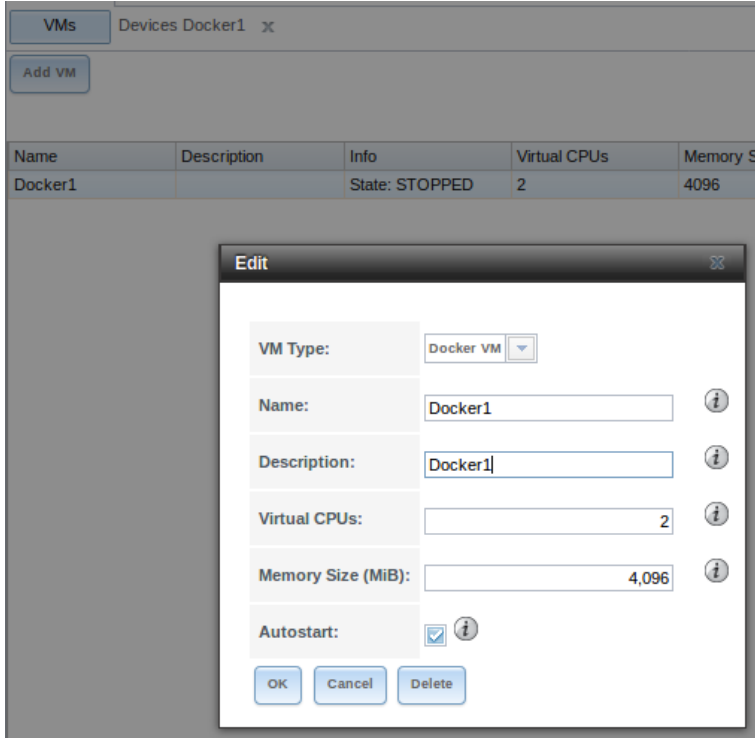

VMs VMs Devices Docker1 Edit Add device VM: Docker1 🔻 VΜ Raw File Type: Docker1 -Docker1 AHCI 🔻 Mode: Close /Data1/VM DataSet/Rancher.img Raw File: 🖃 🧁 mnt 🖃 🧁 Data1 🗄 🧰 EnriquesDataSet 🗄 🚞 FirstDataSet 🗄 🚞 ISOsDataSet 🗄 🧰 MusicDataSet 🗄 🚞 SecondDataSet 🖃 🧁 VM\_DataSet RancherOS.img 🗄 🚞 jails 🗄 🧰 iocage Disk boot: ~ ì Password: ............ ì Disk sectorsize: 0 ì Disk size: 20G ок Cancel Delete

Select RAW device and then Edit at the bottom

Start the VM! It will download and install the image. You will now want to access your FreeNAS's shell through your preferred method. Now to access VM's shell by running: **cu -1 /dev/nmdm#B** (*Replace # with number listed in /dev/*) You may have to hit enter to get the Rancher login cu -l /dev/nmdm3B (enter enter)

## login: rancher

## Password: xxxxxx

Login with the username '**rancher**' and the password you configured earlier for the RAW device.

|                                                                                                    | VMs              |               |                                            |                |                   |             |                    |           |
|----------------------------------------------------------------------------------------------------|------------------|---------------|--------------------------------------------|----------------|-------------------|-------------|--------------------|-----------|
|                                                                                                    | VMs Devic        | ces Docker1 🗙 |                                            |                |                   |             |                    |           |
|                                                                                                    | Add VM           |               |                                            |                |                   |             |                    |           |
|                                                                                                    |                  |               |                                            |                |                   |             |                    |           |
|                                                                                                    | Name             | Description   | Info                                       | Virtual CPUs   | Memory Size (MiB) | Boot Method | VM Type            | Autostart |
|                                                                                                    | Docker1          | Docker1       | State: RUNNING<br>Com Port:<br>/dev/nmdm3B | 2              | 4096              | GRUB        | Container Provider | true      |
| Shell                                                                                                    |                  | _             | _                                          | _              | _                 | _           |                    | 8         |
| [root@freet<br>Connected<br>/<br>/<br>/<br>/<br>/<br>/<br>/<br>/<br>/<br>/<br>/<br>/<br>/<br>/<br>/<br>/<br>/<br>/<br>/ | nas ~]# cu -1 /d | ev/nmdm3B     | <br> <br>   <br> <br>  (<br>               | //<br><br><br> | TM<br>1<br>/      |             |                    |           |

Next you will want to configure a static IP. First run '**ifconfig**' to get your interface name (**eth0** be default.) Then run the following after modifying what you need to depending on your network configuration:[/b]

sudo ros config set rancher.network.interfaces.eth0.address 192.168.1.20/24 sudo ros config set rancher.network.interfaces.eth0.gateway 192.168.1.1 sudo ros config set rancher.network.interfaces.eth0.mtu 1500 sudo ros config set rancher.network.interfaces.eth0.dhcp false

## Install portainer:

docker volume create portainer\_data

docker run -d -p 9000:9000 --restart always --name portainer -v
/var/run/docker.sock:/var/run/docker.sock -v portainer\_data:/data
portainer/portainer

### Restart docker VM.

# Go to portainer:

http://192.168.1.20:9000

Add password & confirm password. Create user.

|                                 |        |       |          |                   |         |          |           |          | Portai    | ner - Mo | ozilla Fi | refox | _ |   |     |   |   |   |   |
|---------------------------------|--------|-------|----------|-------------------|---------|----------|-----------|----------|-----------|----------|-----------|-------|---|---|-----|---|---|---|---|
| 🛃 freenas - FreeNAS-11.1        | 1-U5 ( | (8) × | Configur | ing Net           | work In | terfaces | s in 🗙    | 👔 P      | ortainer  |          |           | ×     | + | - |     |   |   |   |   |
| $\leftrightarrow$ $\rightarrow$ |        | i 💋   | 192.168  | 3 <b>.1.20</b> :9 | 000/#/i | nit/adm  | in        |          |           |          |           |       |   |   | ••• | ◙ | ☆ | G | ŵ |
|                                 |        |       |          |                   |         |          |           |          |           |          |           |       |   |   |     |   |   |   |   |
|                                 |        |       |          |                   |         |          |           |          |           |          |           |       |   |   |     |   |   |   |   |
|                                 |        |       |          |                   |         |          |           |          |           |          |           |       |   |   |     |   |   |   |   |
|                                 |        |       |          |                   |         |          |           |          |           |          |           |       |   |   |     |   |   |   |   |
|                                 |        |       |          |                   |         |          |           |          |           |          |           |       |   |   |     |   |   |   |   |
|                                 |        |       |          |                   |         |          |           |          |           |          |           |       |   |   |     |   |   |   |   |
|                                 |        |       |          |                   |         |          |           | 4        | P-        | orto     | uin       | or i  | _ |   |     |   |   |   |   |
|                                 |        |       |          |                   |         |          |           |          | ιpc       | ЛС       | 11110     | 21.1  | 0 |   |     |   |   |   |   |
|                                 |        |       |          |                   |         |          |           |          |           |          |           |       |   |   |     |   |   |   |   |
|                                 |        |       |          | Pleas             | se crea | te the i | nitial ad | lminist  | rator use | er.      |           |       |   |   |     |   |   |   |   |
|                                 |        |       |          | llee              |         |          |           |          | adre      | 1        |           |       |   |   |     |   |   |   |   |
|                                 |        |       |          | Use               | rnamo   | e        |           |          | adm       | In       |           |       |   |   |     |   |   |   |   |
|                                 |        |       |          | Pas               | sword   | ł        |           |          |           |          |           |       |   |   |     |   |   |   |   |
|                                 |        |       |          |                   |         |          |           |          |           |          |           |       |   |   |     |   |   |   |   |
|                                 |        |       |          | Con               | firm p  | oassw    | ord       |          |           |          |           |       |   |   |     |   |   | × |   |
|                                 |        |       |          | ¥ Th              | e nassi | word m   | ust he    | at loast | 8 chara   | cters lo | a         |       |   |   |     |   |   |   |   |
|                                 |        |       |          | -                 | e pussi |          |           | at reade | e enula   | 00010101 | .9        |       |   |   |     |   |   |   |   |
|                                 |        |       |          | +                 | Create  | user     |           |          |           |          |           |       |   |   |     |   |   |   |   |
|                                 |        |       |          |                   |         |          |           |          |           |          |           |       |   |   |     |   |   |   |   |

## Local & Connetc

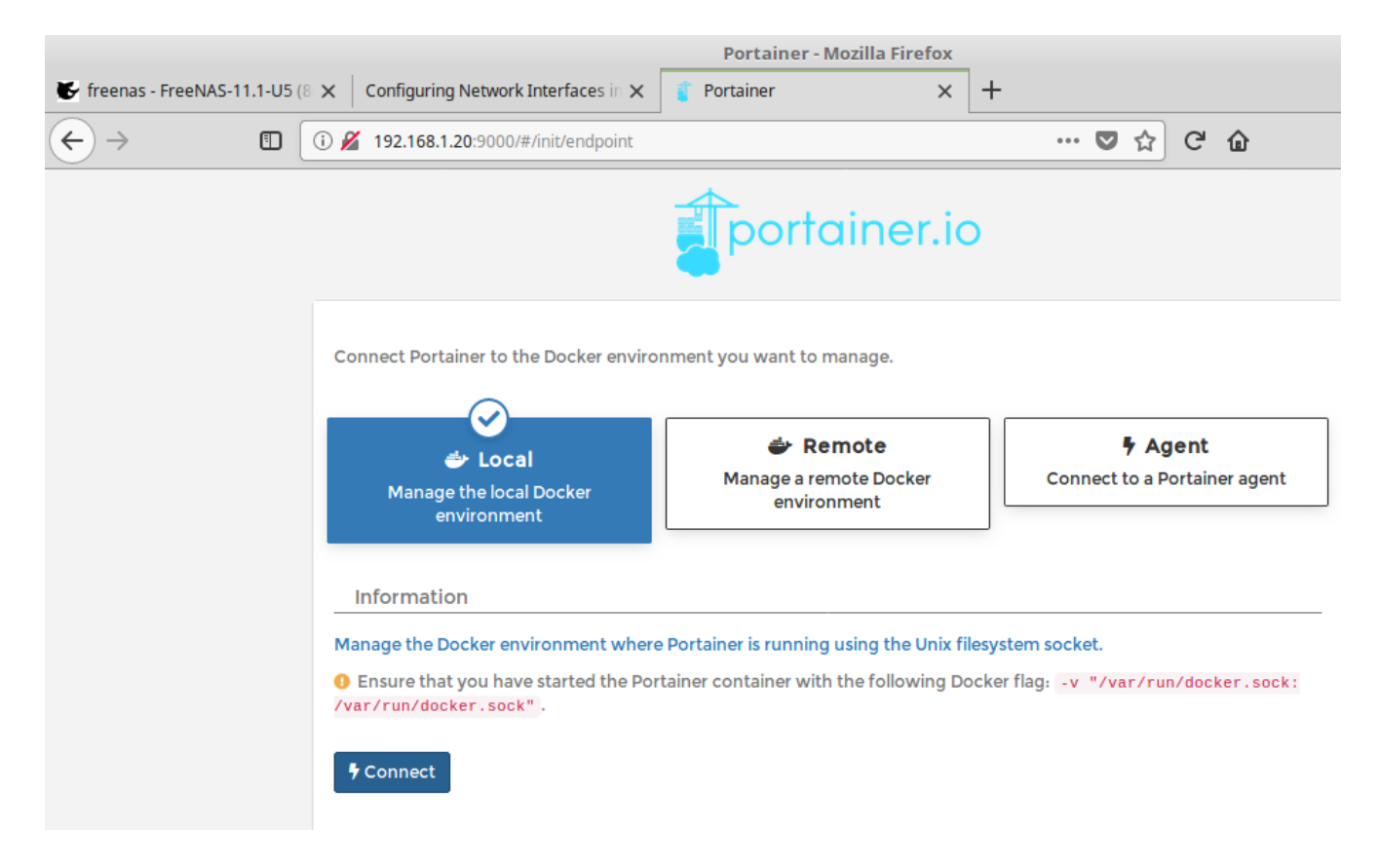

# Add App Template:

Select Httpd:

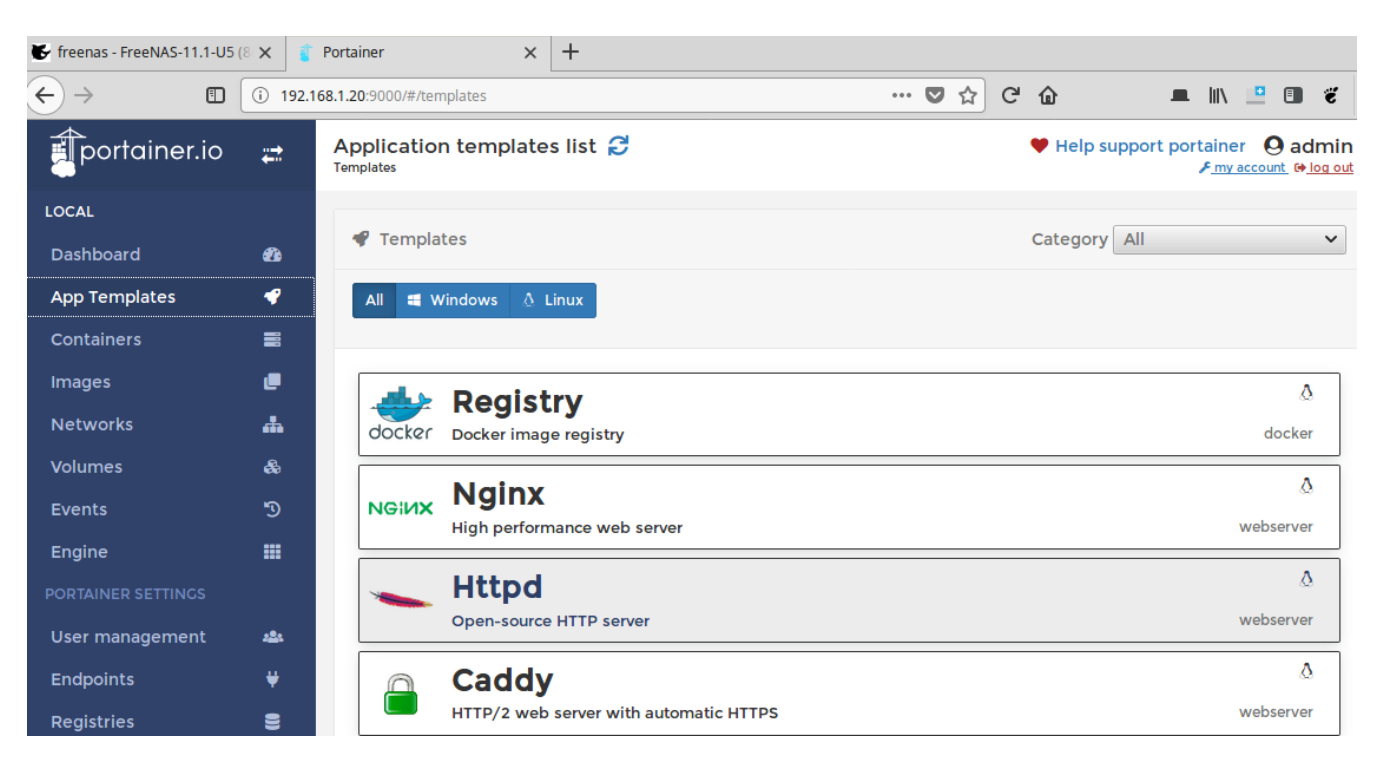

Deploy the container: Name: apache1 Network: bridge host: use Docker IP address + 80 host: 192.168.1.20:80 container:80

Click deploy the container.

| 💕 freenas - FreeNAS-11.1-U5 (        | (8 🗙 📲 | Portainer                               | × 192.168.1.20/           | ×                   | +                        |                     |                       |                |
|--------------------------------------|--------|-----------------------------------------|---------------------------|---------------------|--------------------------|---------------------|-----------------------|----------------|
| $\leftarrow \rightarrow$ $\square  $ | i 192. | .168.1.20:9000/#/templates              |                           |                     | 🗸                        | ☆ C 🏠               | 💻 III\                | 😐 🔳 🐔          |
| portainer.io                         | #      | ← httpd:latest                          |                           |                     |                          |                     |                       | Hide           |
| LOCAL                                |        |                                         |                           |                     |                          |                     |                       |                |
| Dashboard                            | 2      | Configuration                           |                           |                     |                          |                     |                       |                |
| App Templates                        | Ŷ      | Name                                    | apache1                   |                     |                          |                     |                       |                |
| Containers                           |        | Network                                 | bridge                    |                     |                          |                     |                       | •              |
| Images                               | e      |                                         | _                         |                     |                          |                     |                       |                |
| Networks                             | #      | Access control                          |                           |                     |                          |                     |                       |                |
| Volumes                              | æ      | Enable access cont                      | rol 😯 🌔                   |                     |                          |                     |                       |                |
| Events                               | 3      |                                         | $\odot$                   |                     |                          | 1 <sup>2</sup> 1 Do | stricted              |                |
| Engine                               |        | l want to restrict                      | Administrators            | his resource to     | I want to                | restrict the manage | ment of this resource | ce to a set of |
| PORTAINER SETTINGS                   |        |                                         | administrators only       |                     |                          | users and           | d/or teams            |                |
| User management                      | 222    | <ul> <li>Hide advanced optio</li> </ul> | ns                        |                     |                          |                     |                       |                |
| Endpoints                            | ¥      | Port mapping                            | nap additional port       |                     |                          |                     |                       |                |
| Registries                           | 8      | Portainer will automatic                | ally assign a port if you | u leave the host po | rt empty.                |                     |                       |                |
| Settings                             | \$     | host 192.168.1.20                       | 0:80                      | → containe          | r 80                     | тс                  | P UDP 📋               |                |
|                                      |        |                                         |                           | _                   |                          |                     |                       |                |
|                                      |        | Volume mapping                          | map additional volum      |                     | using the <b>auto</b> or | ation               |                       |                |
|                                      |        | container                               | /usr/local/apache2/h      | tdocs/              | Auto V                   | olume Bind          |                       |                |
|                                      |        |                                         | , ,                       |                     |                          |                     |                       |                |
|                                      |        | Hosts file entries                      | add additional entry      | ]                   |                          |                     |                       |                |
|                                      |        | Labels 🛛 add label                      |                           |                     |                          |                     |                       |                |
|                                      |        | Hostname                                | leave empty to u          | se docker defau     | lt                       |                     |                       |                |
|                                      |        | Actions                                 |                           |                     |                          |                     |                       |                |
| Tportainer.io 1,17                   | 3      | Deploy the container                    |                           |                     |                          |                     |                       |                |

# Containers:

| Freenas - FreeNAS-11.1-U5            | (8 🗙 🧃      | Portainer             | ×               | 192.168.1.20/   |       | $\times$ +        |               |                   |                      |
|--------------------------------------|-------------|-----------------------|-----------------|-----------------|-------|-------------------|---------------|-------------------|----------------------|
| $\leftarrow$ $\rightarrow$ $\square$ | i 192.1     | 68.1.20:9000/#/contai | ners            |                 |       | 000               | ଅ ନ ୯ ଏ       |                   | III\ 😐 💷 🐔           |
| portainer.io                         | #           | Container lis         | t 🞜             |                 |       |                   | ۲             | Help support port | ainer <b>O</b> admin |
| LOCAL                                |             |                       |                 |                 |       |                   |               |                   |                      |
| Dashboard                            | <b>e</b> 26 | Container             | 'S              |                 |       |                   |               | Q Sea             | rch 🌣 Settings       |
| App Templates                        |             | Start 0               | top at Kill     | C Doctort       | Dausa |                   | Add c         | ontainor          |                      |
| Containers                           |             | July Start            |                 | Restart 1       | Pause | Resulte Ref       | TAdde         | ontainer          |                      |
| images<br>Networks                   | •           | Name                  | State 12        | Quick actions   | Stack | Image             | IP Address    | Published Ports   | Ownership            |
| Volumes                              |             |                       | Filter <b>T</b> |                 |       |                   |               |                   |                      |
| Events                               | Э           | apache1               | running         | ⊾ 🖹 ≻_ 🛛        | -     | httpd:latest      | 172.17.0.3    | ☑ 80:80           | 🔯 administrators     |
| Engine                               |             | portainer             | running         | <b>≞ ≧ ≻_ 0</b> | -     | portainer/portain | er 172.17.0.2 | <b>9000:9000</b>  | public               |
| PORTAINER SETTINGS                   |             |                       |                 |                 |       |                   |               | Itoms por r       |                      |
| User management                      |             |                       |                 |                 |       |                   |               | items per p       | lo j                 |
| Enapoints<br>Degistries              |             |                       |                 |                 |       |                   |               |                   |                      |
| Settings                             | ÷           |                       |                 |                 |       |                   |               |                   |                      |
| -                                    |             |                       |                 |                 |       |                   |               |                   |                      |
|                                      |             |                       |                 |                 |       |                   |               |                   |                      |
|                                      |             |                       |                 |                 |       |                   |               |                   |                      |
|                                      |             |                       |                 |                 |       |                   |               |                   |                      |
|                                      |             |                       |                 |                 |       |                   |               |                   |                      |
|                                      |             |                       |                 |                 |       |                   |               |                   |                      |
|                                      |             |                       |                 |                 |       |                   |               |                   |                      |
| portainer.io 1.17                    | 7.1         |                       |                 |                 |       |                   |               |                   |                      |

# Testing apache webserver from the Docker container:

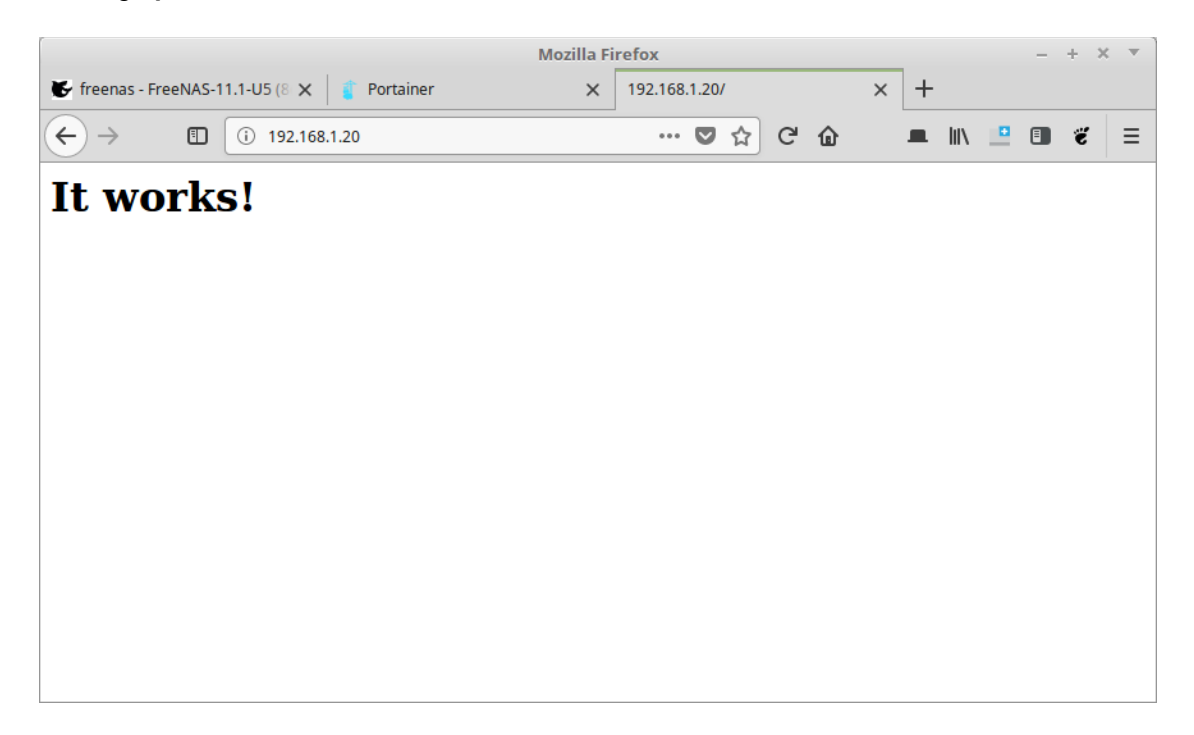

Temporary route apache1 IP address from Docker container:

ssh <u>is\_derayo@192.168.1.98</u> Password:

% sudo su Password: root@freenas:/ #

route add -net 172.0.0.0/8 192.168.1.20

Delete last temporary route:

route -n delete 172.0.0.0/8

sudo docker run -d --restart=unless-stopped -p 8080:8080 rancher/server